Google propose à travers son service Google Drive (service de stockage et de partage de fichiers en ligne) un outil pratique permettant la création de formulaire : questionnaire de satisfaction, formulaire de contact, formulaire de réservation, formulaire de sondage sont facilement réalisables grâce à Google Formulaire. L'utilisation de ce service Google nécessite au préalable la connexion à un compte Google.

#### Etape 1:

Entrez dans votre barre URL : www.google.com

Entrez www.google.com dans votre navigateur Google Cliquez sur connexion Google Insérez votre adresse mail et votre mot de passe, puis Se connecter pour ajouter un compte

www.google.com

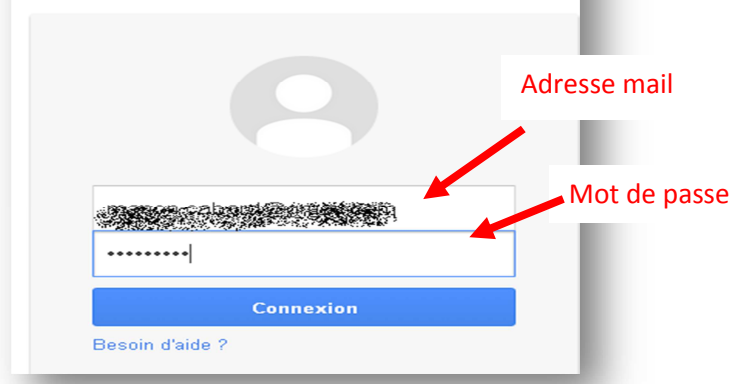

Retrouvez d'autres fiches pratiques sur le site : pro.sarlat-tourisme.com

#### Etape 2 :

cliquez sur « connexion »

compte Google ».

Cliquez sur « Connexion » en haut à droite

Si vous n'avez pas de compte Google, vous pouvez en créer un en suivant la fiche pratique n°8 « Créer un

### Etape 3 :

- En haut de la page Google apparait votre nom

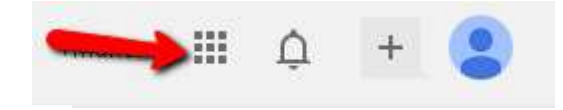

- Cliquez sur le bouton quadrillé

- Les différents outils Google apparaissent, cliquez sur Drive

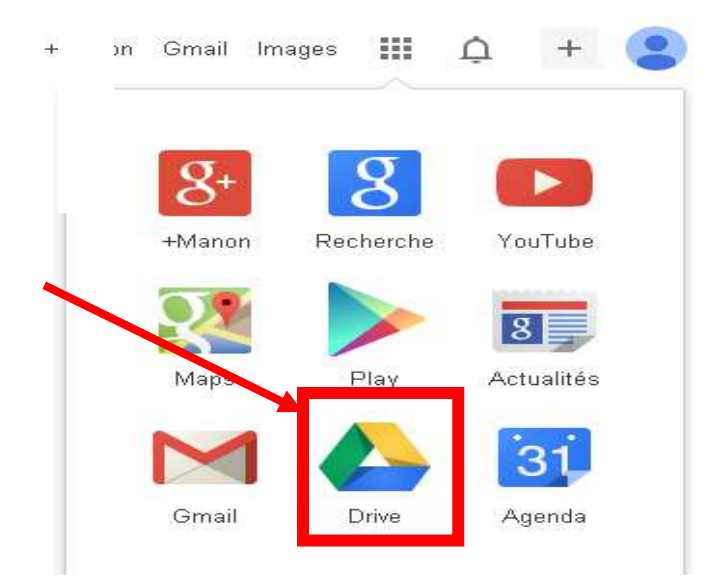

#### Etape 4:

Cliquez sur « Créer » puis « Formulaire »

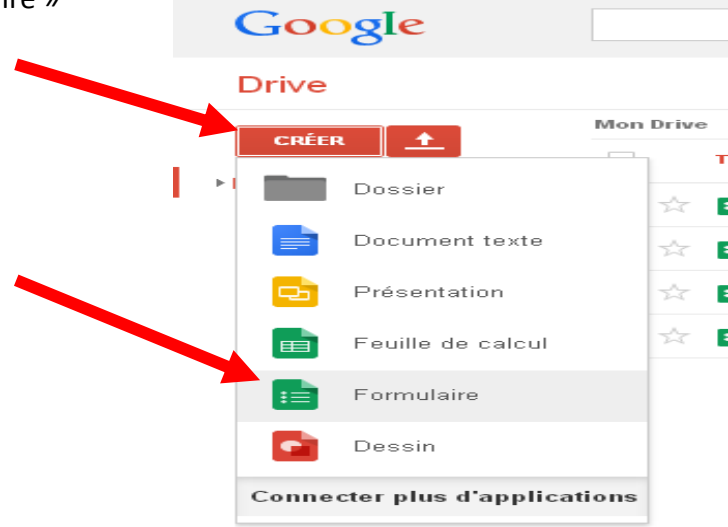

#### Etape 5 :

- Choisissez le titre de votre formulaire et tapez le dans le champ « Titre »
- Choisissez le thème de votre formulaire. Vous pouvez cliquer sur chacun d'entre eux pour les voir plus en détail

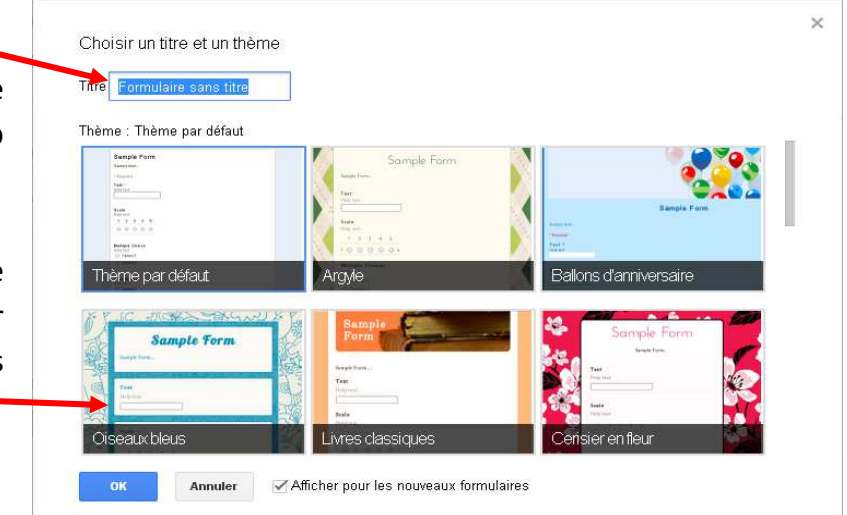

#### <u>Etape 6 :</u>

Remplissez votre question.

Intitulé de la question

Avez vous un compte facebook?

Choisissez le type de réponse que vous souhaitez proposer à votre question.

Type de question

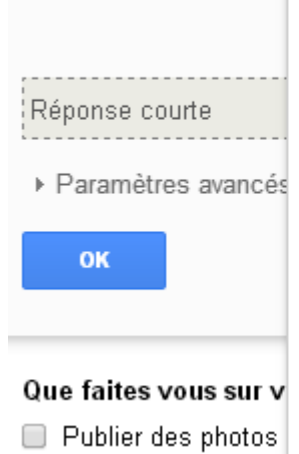

Texte Texte de paragraphe Choix multiples Cases à cocher Sélectionner dans une liste Échelle d'évaluation Grille Date Heure

| Texte :                                                                                                    | Choix multiples :                                        |                                         |              |  |  |  |
|----------------------------------------------------------------------------------------------------|----------------------------------------------------------|-----------------------------------------|--------------|--|--|--|
| Nom de votre structure                                                                                                 | Avez vous<br>Oui<br>Non                                  | un compte face                          | book?        |  |  |  |
| Cases à cocher :                                                                                                    | Sélectionner dans                                        | s une liste :                           |              |  |  |  |
| Que faites vous sur votre compte facebook?  Publier des photos Contacter des amis Publier des statuts Jouer à des jeux | Pour vou<br>Pratique<br>Divertiss<br>Inutile<br>Je ne sa | us facebook c'e<br>▼<br>sant<br>ais pas | est?<br>acel |  |  |  |
| Echelle d'évaluation :                                                                                                 | Grille :                                                 |                                         |              |  |  |  |
| Si vous devriez noter facebook de 1 à 5?<br>1 2 3 4 5                                                                  | Depuis quand dis                                         | sposez vous de faceb<br>Oui             | ook?<br>Non  |  |  |  |
| nul — — — — cunarba                                                                                                    | 2012                                                     | $\bigcirc$                              | ۲            |  |  |  |

#### Date :

| En qu | ielle ann | ée êtes vo | us né? |
|-------|-----------|------------|--------|
| 10/12 | 2/1989    | × ‡ 🔻      |        |

| Quelle heu  | ire est-t-il lorsque vous remplissez ce questionnaire? |
|-------------|--------------------------------------------------------|
| 15:52       |                                                        |
| Exemple : 1 | 1:00                                                   |

Retrouvez d'autres fiches pratiques sur le site : pro.sarlat-tourisme.com

2013 2014

Heure :

Type de question

 Tapez les réponses possibles à la question

| Il faut noter qu'il est possible d'ajouter une réponse « Autre » puis une zone de texte afin que les |
|----------------------------------------------------------------------------------------------------|
| personnes puissent ajouter une autre réponse que celle proposée.                                     |

Choix multiples 👻

Oui

Non

O Cliquez pour ajouter une option

 $\rightarrow$  Pour cela cliquer sur « Ajouter "Autre" »

#### **Etape 7 :**

- Si vous souhaitez que cette question soit obligatoire, cochez « question obligatoire »
- Pour valider votre question cliquer sur OK

| uestion          | Question sans intitulé                                      |  |
|------------------|-------------------------------------------------------------|--|
| exte de l'aide   |                                                             |  |
| ype de question  | Choix multiples + Ouvrir une page en fonction de la réponse |  |
|                  | Option n° 1                                                 |  |
| 2                |                                                             |  |
|                  | Cliquez pour ajouter une option                             |  |
| Parami res avanc | iés                                                         |  |
|                  |                                                             |  |

Ouvrir une page en fonction de la réponse

ou Ajouter "Autre"

 Votre question et les réponses s'affichent

| Avez vous un com | pte | Fac | ebo | ok? | <b>`</b> |  |  |
|------------------|-----|-----|-----|-----|----------|--|--|
| 🔵 Oui            |     |     |     |     |          |  |  |
| Non              |     |     |     |     |          |  |  |
|                  |     |     |     |     |          |  |  |
|                  |     |     |     |     |          |  |  |
|                  |     |     |     |     |          |  |  |

#### Etape 8 :

Pour ajouter une nouvelle question, cliquez sur « ajouter un élément » et choisissez le type de question que vous souhaitez ajouter.

*Voir l'étape 6 pour plus de détails sur les différents types de question.* 

| Ajouter un élément                              |           |                               |
|-------------------------------------------------|-----------|-------------------------------|
| SIMPLE                                          | COMPLEXE  | MISE EN PAGE                  |
| ABC Texte                                       | 🛶 Échelle | <b>T</b> ≣ En-tête de section |
| ¶ Texte de paragraphe                           | I Grille  | 🖪 Saut de page                |
| Choix multiples                                 | 31 Date   | 👞 Image                       |
| 🗹 Cases à cocher                                | 전 Heure   | 🞬 Vidéo                       |
| <ul> <li>Sélectionner dans une liste</li> </ul> |           |                               |

#### Etape 9 :

Pour modifier la mise en page :

- Cliquez sur « insertion »
- Sélectionnez l'élément à ajouter par exemple :
  - ✤ Ajouter un en-tête de section
  - ✤ Un saut de page
  - ✤ Une image
  - ✤ Une vidéo

| Fichier | Édition | Affichage | Ins          | ertion | Réponses (0)    | Outils  | Aid  |
|---------|---------|-----------|--------------|--------|-----------------|---------|------|
| 5       | Thème.  | 🗄 Affici  | SIMP         | LE     |                 |         | 5    |
|         |         |           | ABC          | Texte  |                 |         | - 8  |
|         |         |           | T            | Texte  | de paragraphe   |         | - 11 |
|         |         |           | ۲            | Choix  | multiples       |         | - 11 |
|         |         |           | $\checkmark$ | Cases  | à cocher        |         | - 11 |
|         |         |           | Ŧ            | Sélect | ionner dans une | e liste | - 11 |
|         |         |           | CON          | IPLEXE |                 |         | - 8  |
|         |         |           | لململما      | Échell | e               |         | - 81 |
|         |         |           | ⊞            | Grille |                 |         |      |
|         |         |           | 31           | Date   |                 |         | - 8  |
|         |         |           | Ø            | Heure  |                 |         | - 41 |
|         |         |           | MISE         | EN PAG | E               |         |      |
|         |         |           | T≣           | En-têt | e de section    |         |      |
|         |         |           |              | Saut d | e page          |         | - 8  |
|         |         |           | <b>*</b>     | Image  |                 |         |      |
|         |         |           | <u> </u>     | Vidéo  |                 |         |      |

### Etape 10 :

Une fois votre questionnaire terminé, vous avez plusieurs possibilités pour inviter des personnes à y répondre.

- $\rightarrow$  En le partageant via les réseaux sociaux :
  - ✤ Facebook
  - ✤ Google +
  - ❀ Twitter
- $\rightarrow$  En l'envoyant par email

Pour cela, cliquez sur « envoyer le formulaire » tout en bas du questionnaire

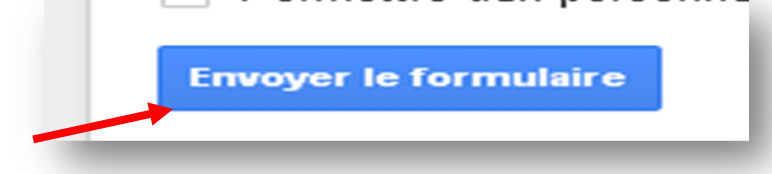

- Pour le partager via les réseaux sociaux, cliquez sur le logo correspondant.
- Pour l'envoyer par email, indiquez les adresses emails auxquelles vous souhaitez l'envoyer.
- Validez en cliquant sur OK.

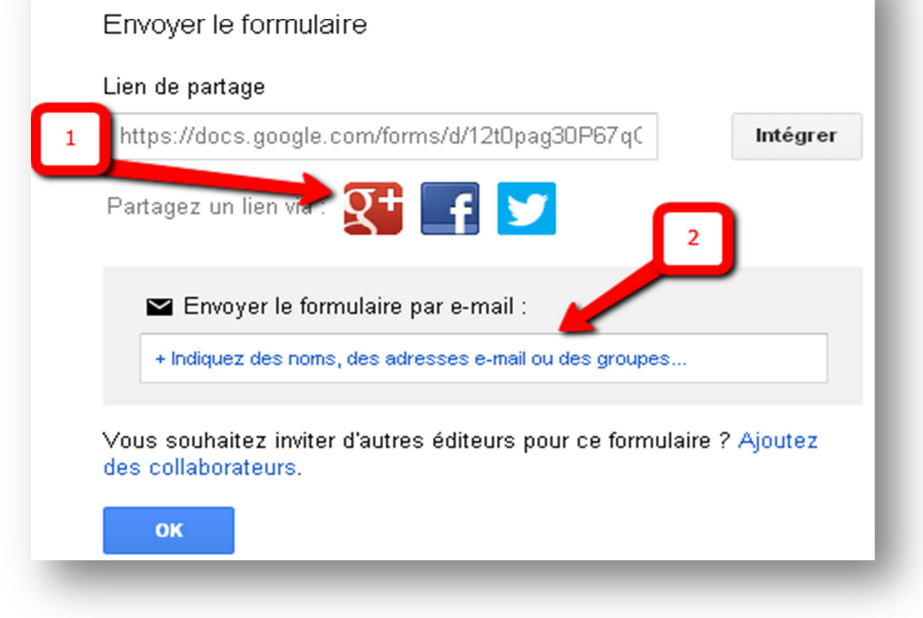

### Etape 11 :

Vous pouvez intégrer ce questionnaire sur votre site internet, permettant aux visiteurs d'accéder à vos disponibilités en temps réels.

| Pour cela, cliquez sur « envoyer le fo<br>tout en bas du questionnaire | ermulaire »                                                                                                    |
|------------------------------------------------------------------------|----------------------------------------------------------------------------------------------------|
| → Cliquez sur intégrer                                                 | Envoyer le formulaire   Lien de partage   Intégrer   Intégrer   Partagez un lien via :      Image: Intégrer      Image: Intégrer     Image: Intégrer     Image: Intégre |
| $\rightarrow$ Votre code HTML s'affiche                                | Intégrer le formulaire<br>Collez ce code HTML pour l'intégrer à un site Web<br><iframe src="https://docs.google.com/forms/d/12t0pag30P67q0vVoBxublzEmjX_jCWxx>   Taille personnalisée   Largeur (en pixels)   760   Hauteur (en pixels)   500   ox   A Retour aux autres options : envoyer le formulaire                                                                                                    |

 $\rightarrow$  Si vous êtes le créateur de

votre site internet, c'est à vous de configurer ce widget en intégrant le code car tous les sites sont configurés différemment.

Sinon, si vous n'êtes pas à l'origine de votre site internet, envoyez le code à votre webmaster qui l'insérera pour vous.

### Etape 12 :

Pour voir le rendu de votre questionnaire en ligne, cliquez sur « afficher le formulaire en ligne »

|           | Thème         | 🗄 Afficher les rép      | onses Ļ⊥A   | cepte les ré  | éponses | 🔇 Afficher le formulaire en ligi |
|-----------|---------------|-------------------------|-------------|---------------|---------|----------------------------------|
|           |               |                         |             |               |         |                                  |
|           |               |                         | ▶ Paramètre | s du formulai | re      | Barre de progression : Non       |
|           |               |                         |             |               |         |                                  |
|           |               |                         |             |               | /       |                                  |
| F         | acel          | book                    |             |               |         |                                  |
| No        | m de v        | otre structu            | ire         |               |         |                                  |
|           |               |                         |             |               |         |                                  |
| Av        | ez vou<br>Oui | s un compt              | e faceb     | ook?          |         |                                  |
| 0         | Non           |                         |             |               |         |                                  |
| 0         | e faite       | s vous sur v            | votre co    | mpte f        | aceb    | ook?                             |
|           | Publie        | r des photos            | 000000      |               |         |                                  |
|           | Contac        | ter des ami:            | s           |               |         |                                  |
|           | Publie        | r des statuts           | :           |               |         |                                  |
|           | Jouer a       | à des jeux              |             |               |         |                                  |
| Ро        | ur vou        | s facebook              | c'est?      |               |         |                                  |
|           |               | •                       |             |               |         |                                  |
| Si        | vous d        | evriez note             | r faceb     | ook de        | 1 à :   | 5?                               |
|           | 1 2           | 345                     |             |               |         |                                  |
|           | 0 0           | $\circ$ $\circ$ $\circ$ | superbe     | 2             |         |                                  |
| nul       |               |                         |             |               |         |                                  |
| nul       |               | uand dispos             | sez vou     | s de fa       | cebo    | ok?                              |
| nul<br>De | puis qu       |                         | C           | lui           |         | Non                              |
| nul<br>De | puis qu       |                         |             |               |         |                                  |
| nul<br>De | 2012          |                         | 0           |               |         | $\bigcirc$                       |
| nul<br>De | 2012<br>2013  |                         |             | >             |         | 0                                |

#### Etape 13 :

Pour afficher les réponses de chacun, cliquez sur l'onglet « Réponses » puis « choisir une destination pour la réponse ».

Cela vous permet de créer votre fichier de réponse qui n'existe pas encore.

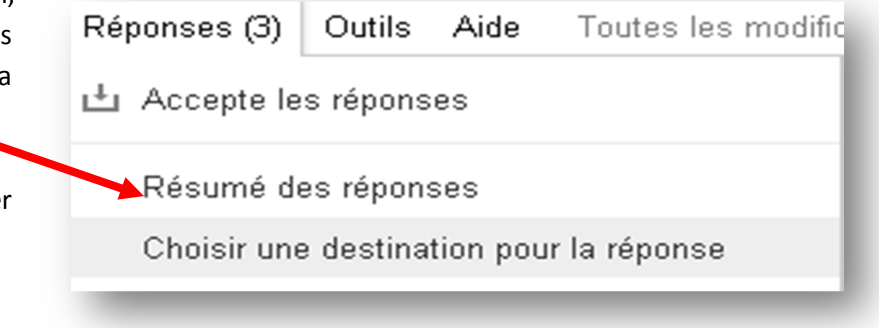

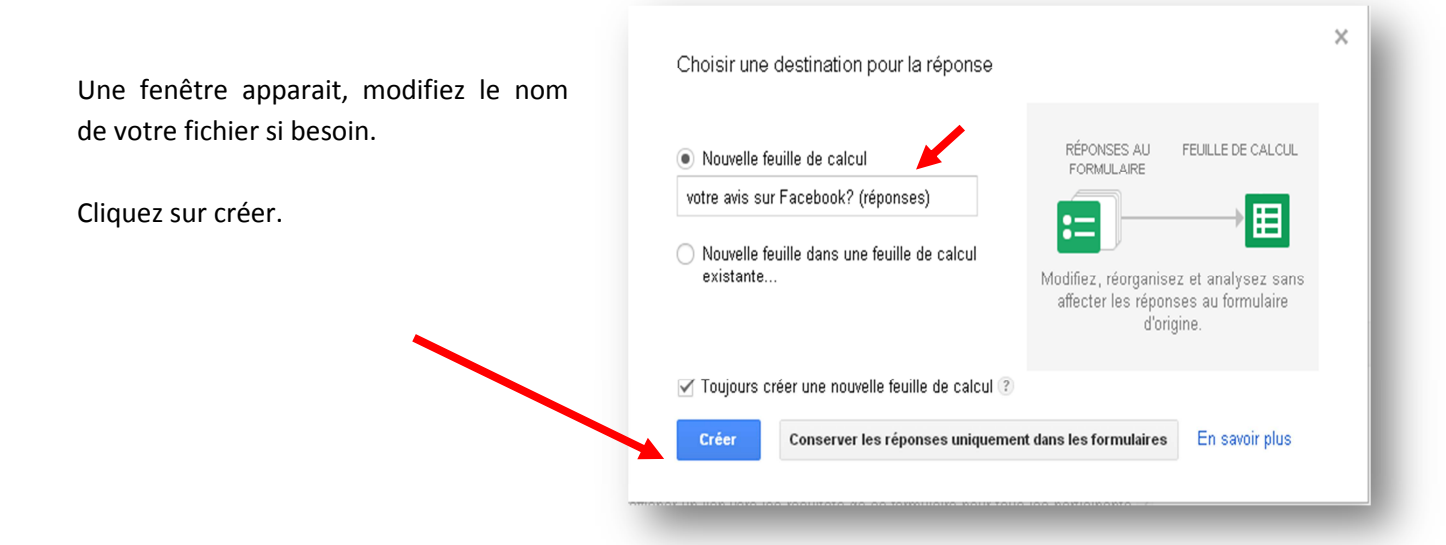

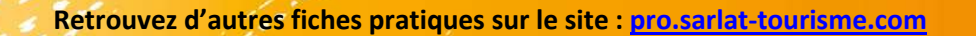

Un nouvel onglet « afficher les réponses » apparait.

Thème... 🗄 Afficher les réponses 🕒 Accepte les réponses

Cliquez dessus, les réponses de chacun y sont regroupées.

Une feuille de calcul apparait, elle répertorie les réponses de chacune des personnes :

- En ligne, l'heure et la date de la réponse au questionnaire.
- En colonne, les différentes questions avec les réponses en dessous de chacun.

| Facebook (réponses) :<br>Fichier Édition Affichag 1 tion Format Données Outils Formulaire Aide Toutes les modifications enregistrées dans Drive |                                     |                           |                                                                      |                              |                                                |                                                      |                                                      | Manon CAB<br>ntaires â Partag                        |                                  |                                                                           |
|----------------------------------------------------------------------------------------------------|-------------------------------------|---------------------------|----------------------------------------------------------------------|------------------------------|------------------------------------------------|------------------------------------------------------|------------------------------------------------------|------------------------------------------------------|----------------------------------|---------------------------------------------------------------------------|
| ⊕ ∞ α ᢪ € \$ <mark>22 -</mark> Anal - + 16 - B Z ÷ <u>A</u> - ♦ - ⊞ + ⊞ - ≅ - ± - ≒ ⊒ ⊒ ⊒ ⊽ Σ -                                                 |                                     |                           |                                                                      |                              |                                                |                                                      |                                                      |                                                      |                                  |                                                                           |
| Horodateur                                                                                                    |                                     |                           |                                                                      |                              |                                                |                                                      |                                                      |                                                      |                                  |                                                                           |
| A                                                                                                    | В                                   | С                         | D                                                                    | E                            | F                                              | G                                                    | Н                                                    | - I                                                  | J                                | К                                                                         |
| 2 dateur                                                                                                    | Avez vous un<br>compte<br>facebook? | Nom de votre<br>structure | Que faites vous<br>sur votre compte<br>facebook?                     | Pour vous<br>facebook c'est? | Si vous devriez<br>noter facebook<br>de 1 à 5? | Depuis quand<br>disposez vous de<br>facebook? [2012] | Depuis quand<br>disposez vous de<br>facebook? [2013] | Depuis quand<br>disposez vous de<br>facebook? [2014] | En quelle année<br>ètes vous né? | Quelle heure est-<br>t-il lorsque vous<br>remplissez ce<br>questionnaire? |
| 20/05/2014<br>07:26:49                                                                                                    | Oui                                 | Cabanon                   | Publier des photos,<br>Contacter des<br>amis, Publier des<br>statuts | Pratique                     | 4                                              | Non                                                  | Oui                                                  | Oui                                                  | 10/12/1975                       | 16:26:00                                                                  |
| 20/05/2014<br>07:27:20                                                                                                    | Oui                                 | Chataigne                 | Publier des photos                                                   | Divertissant                 | 3                                              | Non                                                  | Non                                                  | Oui                                                  | 05/12/1962                       | 08:50:00                                                                  |
| 20/05/2014<br>07:27:53                                                                                                    | Non                                 | Manoir                    |                                                                      | Inutile                      | 1                                              | Non                                                  | Non                                                  | Non                                                  | 25/05/1965                       | 09:56:00                                                                  |

#### Etape 14 :

Pour afficher un résumé des réponses sous forme de graphiques, diagrammes en bâton, diagrammes circulaires, cliquez sur l'onglet « Réponses » puis sur « Résumé des réponses ».

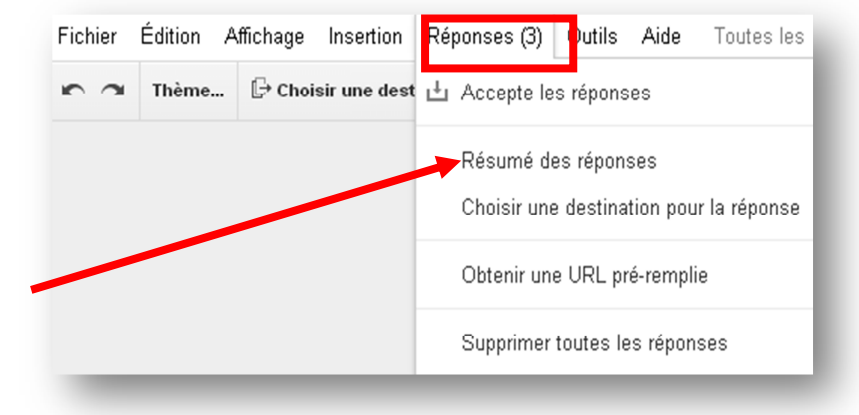

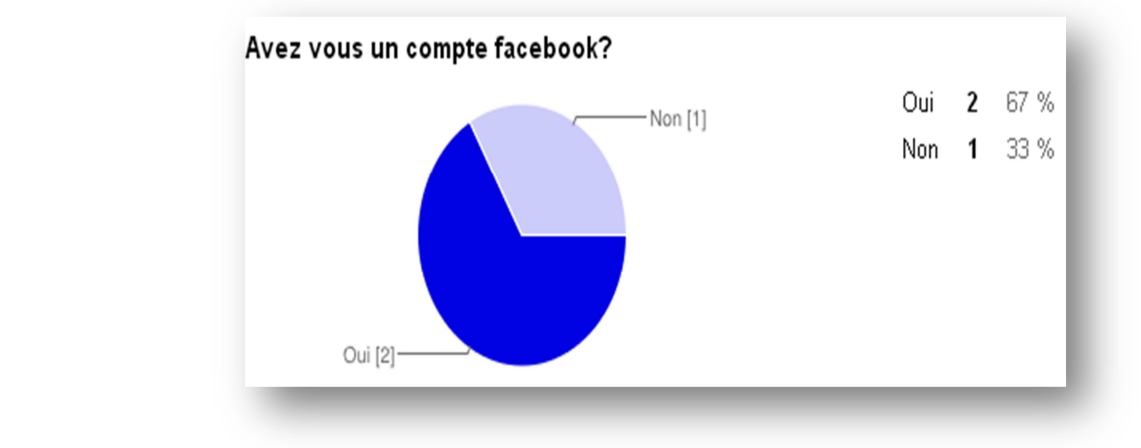

#### Voici un exemple :